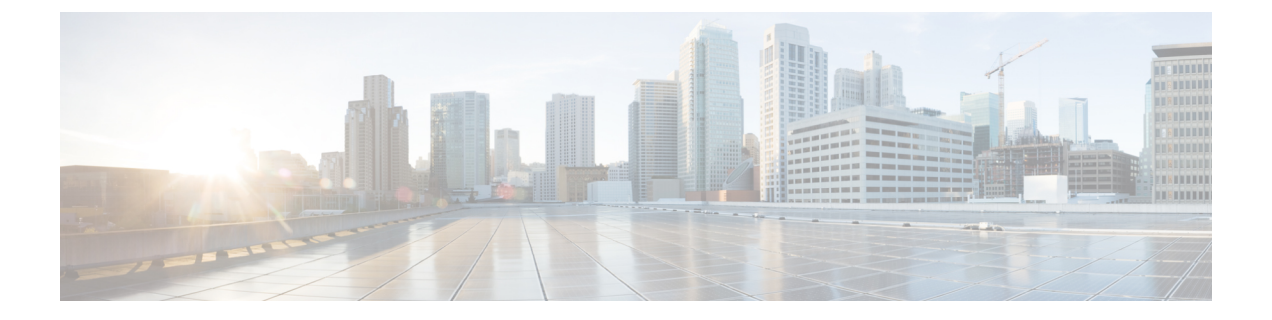

## **Configure ASNs**

• Add an ASN to Monitor, on page 1

## Add an ASN to Monitor

| Step 1 | In the main window, click External Routing Analytics > Configure > ASNs.                                                                                        |                                                                                                    |
|--------|----------------------------------------------------------------------------------------------------|----------------------------------------------------------------------------------------------------|
| Step 2 | Click the Monitor ASNs button.                                                                                                    |                                                                                                    |
| Step 3 | In the ASNs field, enter the ASN. To add multiple ASNs, enter a comma (,) between each one.                                                                     |                                                                                                    |
| Step 4 | Click Next.                                                                                                    |                                                                                                    |
| Step 5 | If you previously created a policy, select a policy to associate to the ASN from the <b>Policy</b> drop-down list. See Configure Policies for more information. |                                                                                                    |
|        | Note                                                                                                    | You can associate an ASN to one policy only.                                                                                |
| Step 6 | (Optional) Enter meaningful text in the Tags field.                                                                                                    |                                                                                                    |
|        | Note                                                                                                    | If you have entered more than one ASN, Crosswork Cloud Network Insights applies the policy and tag you specify to all ASNs. |
| Stop 7 | Pavian your abanges and then alight Save to apply the abanges                                                                                                   |                                                                                                    |

**Step 7** Review your changes and then click **Save** to apply the changes.

I